## Utilidades

Como hacer copias de seguridad con "ghost"

## **≓**ghost

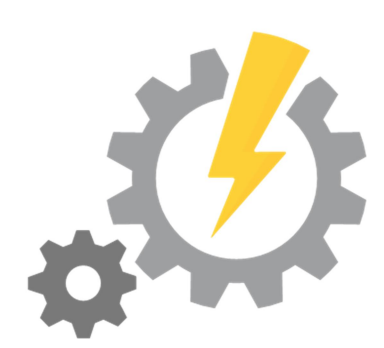

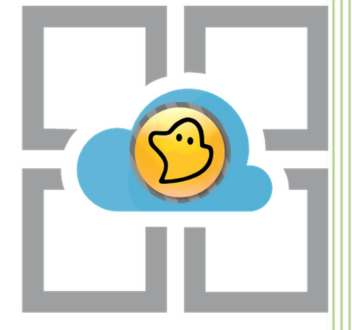

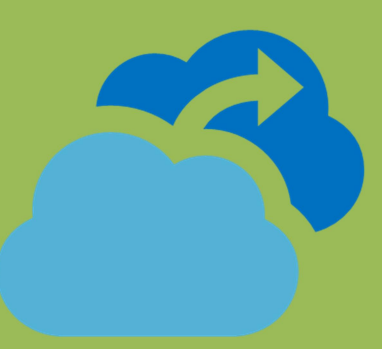

Kevin Bengoa Sánchez

RIK & Company S.L. 08/11/2016

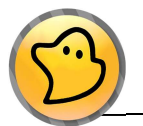

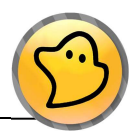

**1.** Información del programa, presionamos "**OK**" para empezar.

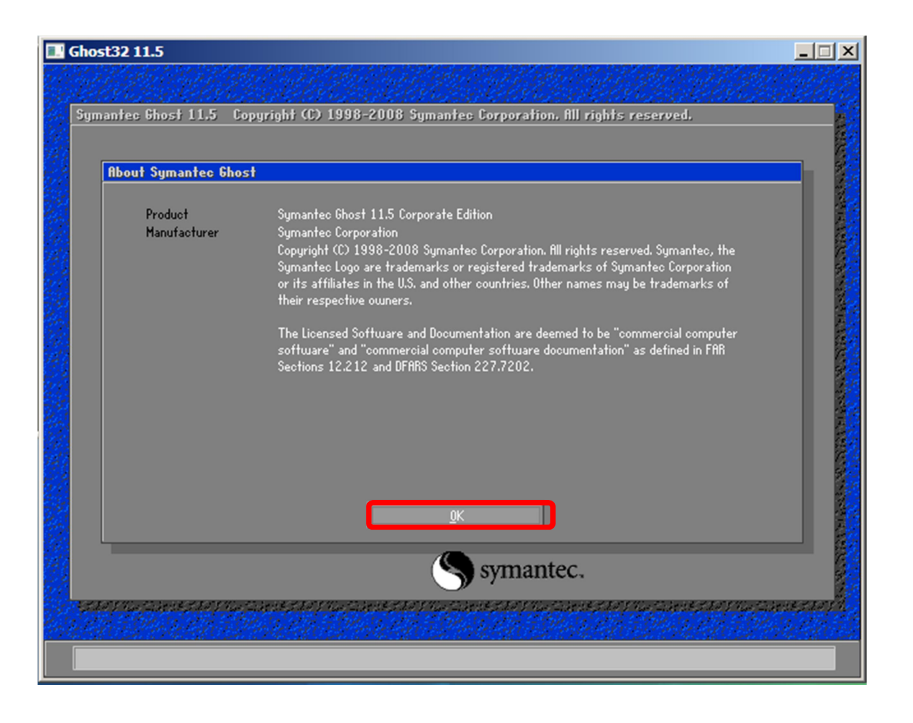

2. Configuramos como queremos hacer la copia. En nuestro caso será de un disco a una imagen.

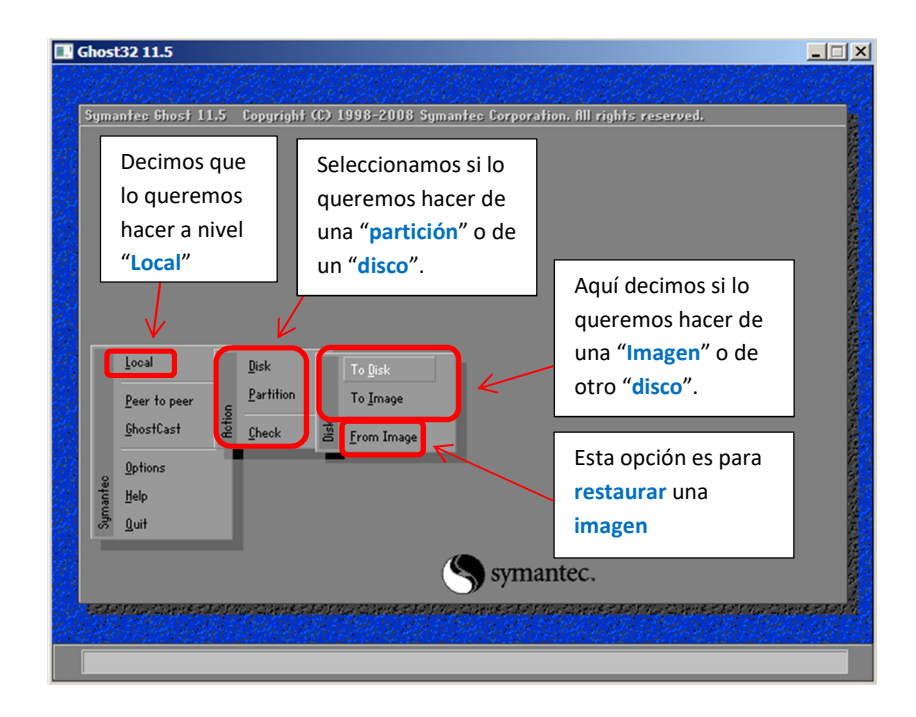

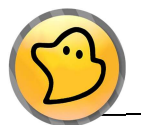

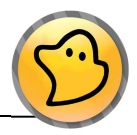

**3.** Seleccionamos de que disco queremos hacer la imagen y presionamos "OK".

| Occal     VBOX HHRDDISK     25500     Basic     3263     255     6       occal     VBOX HAR DDISK 1.0     20480     Basic     2610     255     6       occal     0S Volumes     25600     Basic     3263     255     6 |    | Location | Model              | Size(MB) | Type  | Cylinders | Heads | Sectors |
|----------------------------------------------------------------------------------------------------|----|----------|--------------------|----------|-------|-----------|-------|---------|
| ocal VEXX HRR DDISK 1.0 20480 Basic 2610 255 6<br>ocal OS Volumes 25600 Basic 3263 255 6                                                                                                    | 1  | Local    | VBOX HARDDISK      | 25600    | Basic | 3263      | 255   | 63      |
| ocal 05 Volumes 25600 Basic 3263 255 6                                                                                                    | 2  | Local    | VBOX HAR DDISK 1.0 | 20480    | Basic | 2610      | 255   | 63      |
|                                                                                                    | 80 | Local    | 0S Volumes         | 25600    | Basic | 3263      | 255   | 63      |
|                                                                                                    |    |          |                    |          | 7     |           |       |         |
|                                                                                                    |    |          |                    |          |       |           |       |         |
|                                                                                                    |    |          |                    |          |       |           |       |         |

**4.** Seleccionamos donde la guardaremos y le damos un nombre a la imagen que vamos a crear.

| Symantec Ghost 1 | 1.5 Copyright (C) 1998-2008                                                                | 8 Symantec Corporation. All rights reserved.          |  |
|------------------|--------------------------------------------------------------------------------------------|-------------------------------------------------------|--|
|                  | File name to copy image to                                                                 |                                                       |  |
|                  | Look jn: 💷 X: [Boot]                                                                       | t] Local drive                                        |  |
|                  | Name                                                                                       | Size Date<br>03/09/2011 02:39:40 PM                   |  |
|                  |                                                                                            | Seleccionamos donde<br>queremos guardar la<br>imagen. |  |
|                  | Le damos un nombro<br>a nuestra imagen                                                     | bre                                                   |  |
|                  | File <u>n</u> ame: Copia<br>Files of <u>type: *.GHO</u><br>Image file <u>d</u> escription: | Save                                                  |  |
|                  |                                                                                            |                                                       |  |

 Elegimos la compresión "No" (sin compresión) "Fast" (rápida y poco comprimida) "High" (más lenta pero una mayor compresión). En nuestro caso utilizaremos "Fast".

| Compres | s Image (191    | 6)                   |      |
|---------|-----------------|----------------------|------|
| ?       | Not enough spac | e - use compression? |      |
|         | No              | <u>[ast</u> ]        | High |

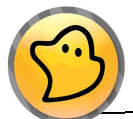

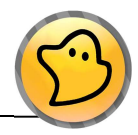

6. Nos pregunta si de verdad queremos hacerlo, si es así decimos que sí "Yes".

| 0%<br>Statistics<br>ercent complete<br>peed (MB/min)<br>IB copied         | Question: (1632) 100   Proceed with Image File Creation? 1        |
|---------------------------------------------------------------------------|-------------------------------------------------------------------|
| IB remaining<br>ime elapsed<br>ime remaining<br>Details<br>onnection type | <u>Yes</u> <u>No</u><br>Local                                     |
| ource<br>estination<br>urrent partition<br>urrent file                    | Local drive [1], 25600 HB<br>Local file X:\ghost\copiadedisco.6H0 |

7. La imagen se empieza a crear y se guardara donde nosotros le hemos indicado.

| Program Indigator  |                        | 2000 Symanree Corpora | ation. Ini rights reserved            | •<br> |
|--------------------|------------------------|-----------------------|---------------------------------------|-------|
| rrogress Indicator |                        |                       |                                       |       |
| 0%                 | 25%                    | 50%                   | 75%                                   | 100%  |
| Statistics         |                        |                       |                                       |       |
| Percent complete   |                        |                       | ~ 1.1                                 |       |
| Speed (MB/min)     |                        |                       | · · · · · · · · · · · · · · · · · · · |       |
| MB copied          |                        |                       | 1                                     | 7     |
| MB remaining       |                        |                       | 1                                     |       |
| Time elapsed       |                        |                       |                                       | /     |
| Time remaining     |                        |                       |                                       |       |
| Details            |                        |                       |                                       |       |
| Connection type    | Local                  |                       |                                       |       |
| Source             | Local drive [1], 25    | 600 MB                |                                       |       |
| Destination        | Local drive [2], 20    | 480 MB                |                                       |       |
| Current partition  | 2/2 Type:7 [NTFS], Sia | e: 25498 MB, No name  |                                       |       |
| Current file       |                        |                       |                                       |       |
|                    |                        |                       |                                       |       |
|                    |                        | (S sym                | antec                                 |       |
|                    |                        | J sym                 | ance.                                 |       |

8. Nuestra imagen ya estará creada, "Continue" para finalizar.

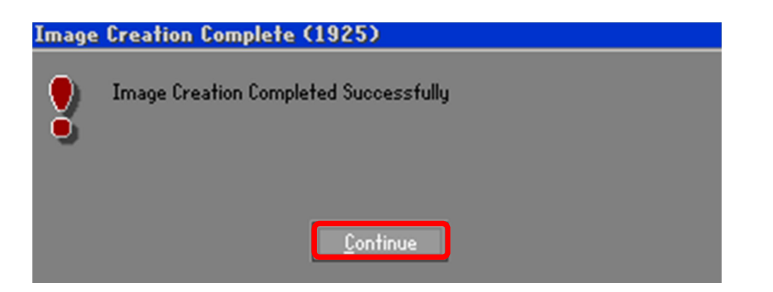